## **Basic Information**

### Prepare yourself:

- After being registered Festo will invite you as a supplier to **qualification process** via the Festo Supplier Ecosystem (FSE) based on SAP Ariba
- Festo will use the platform to gather information on their suppliers as well as to perform sourcing events (requests for proposals RfP)
- The following information will be needed during the qualification process:
  - Company data (e.g. name, address, DUNS no.)
  - Contact data (CEO, Sales, Quality claims, Sampling)
  - o Finance information like banking data
- The following documents will be needed as an upload:
  - Own Code of Conduct (only if you do not accept Festo Code of Conduct)
  - Product liability insurance
  - o Certificates (e.g. DIN ISO 9001, DIN ISO 14001)
- Please make sure that the information you give is complete and correct, as the data will be used in our ERP systems (e.g. for payment)

## **Supplier Qualification**

### 1. Starting Qualification via eMail link

- You will receive an e-mail invitation to being qualified via SAP Ariba
- The qualification will take part on material group (commodity) and region level
- You can use the direct link in the eMail to get to your Login

| 🖬 ්ා ඊ 🋧 🚽 🍷 🛛 Festo                                                                                                    | iupplier Ecosystem: Fill out qualification questionnaire to become a qualified supplier with Festo - Nachricht (HTML) 📧 — 🗗                                                                                                    | × |
|----------------------------------------------------------------------------------------------------|----------------------------------------------------------------------------------------------------|---|
| Datei Nachricht Hilfe ADOBE PDF 📿 Was möc                                                                                                    | nten Sie tun?                                                                                                    |   |
| Ioschen Archivieren         Antworten         Allen         Weiterleiten         Ioschen           Löschen         Antworten         Antworten         Antworten         Ioschen         Iosche | support<br>Team-E-Mail<br>QuickSteps<br>QuickSteps<br>Carter<br>QuickSteps<br>Carter<br>QuickSteps<br>Carter<br>QuickSteps<br>Carter<br>QuickSteps<br>Carter<br>QuickSteps<br>Carter<br>Carter<br>Carter<br>QuickSteps<br>Carter<br>Carter | ^ |
| An • Weskamp. Markus                                                                                                    | n-prodeu+Festo-T.Doc277535415@eusmtp.ariba.com><br>ification questionnaire to become a qualified supplier with Festo                                                                                                    | ~ |
|                                                                                                    |                                                                                                    |   |
|                                                                                                    | Qualification questionnaire to become a qualified supplier with Festo                                                                                                    |   |
|                                                                                                    | Hello!                                                                                                    |   |
|                                                                                                    | Now that Castingtec GmbH is registered as a supplier with Festo, you're<br>invited to fill out a questionnaire to become qualified for business in the<br>following categories:<br>Casting in Germany                                                                                                    |   |
|                                                                                                    | Click Here to fill out the questionnaire.                                                                                                    | ¥ |

- Using the direct link will lead you directly to the qualification questionnaire (after logging in)
- The process description explains which further questionnaires you will receive, and which information will be needed
- Please read and accept the process description in the Qualification questionnaire

| Ariba Sourcir                                                                                                    | 8                                                                                                    | Ti costrad needlo a marco record a livel Create 10   |
|----------------------------------------------------------------------------------------------------|----------------------------------------------------------------------------------------------------|------------------------------------------------------|
| to back to Festo Dashboard                                                                                                    |                                                                                                    | Desitop File Sync                                    |
| Console                                                                                                    | Doc277535415 - Festo Qualification (Overall)                                                                                                    | Treamaining<br>29 days 23:24:00                      |
| Event Messages<br>Event Details<br>Response Hatory                                                                                                    | Al Cotert                                                                                                    | -                                                    |
| * Event Contents                                                                                                    | 1 h percentences among autorization press, without press, without press, many other California press, Pass, park press, Pass, park percentences, park percentences, park percences, park percentences, park percentences, park percentences, park | * There undestical the Festilo qualification process |
| Al Content                                                                                                    | Submit Edde Beagener Sove Concessor Researce Educational Educational Education |                                                      |
| SAP Ariba Ariba Ariba Salahari Salahari | Species Science II ing 1971-12 Edit. Compa East 49749/1971 T<br>Berly Bonnie - New York                                                                                                    | 0.008-200 hits.te. 80 qtb seesest                    |

• After a while you will receive an eMail to fill out the described questionnaire

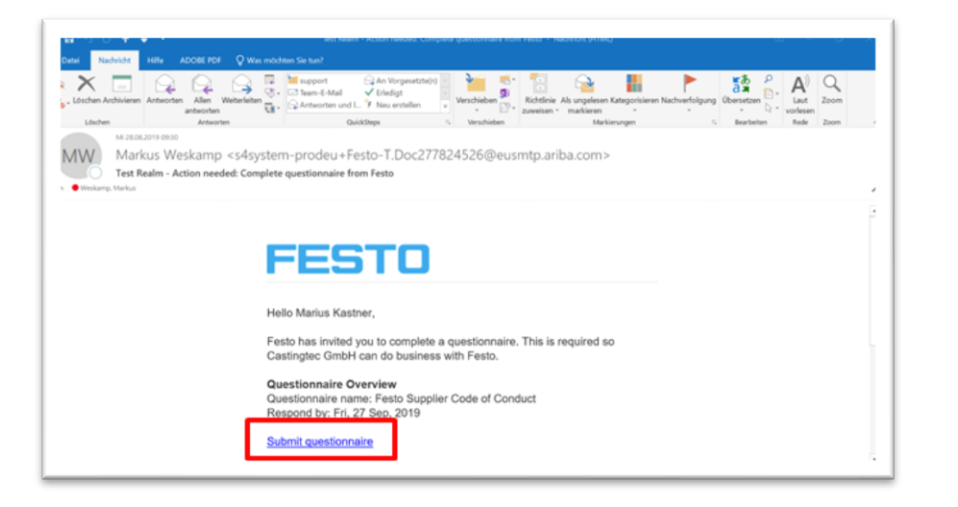

- The quick link leads you directly to the questionnaire
- Please fill it out and submit your answer

| Ariba Sourcin                   | 3                                                                                                    | an andre andre a set and a set and a set and a set and a set and a set and a set and a set and a set a set a set |
|---------------------------------|----------------------------------------------------------------------------------------------------|----------------------------------------------------------------------------------------------------|
| Console                         | Doc277824539 - Vendor Master Data Questionnaire Finance                                                                                  | © 199 days 23 22 41                                                                                              |
| Event Messages<br>Event Oxfails | All Content                                                                                                    |                                                                                                    |
| Response Team                   | Name 1                                                                                                    |                                                                                                    |
|                                 | Please provide all freetext answers in english or german                                                                                 |                                                                                                    |
| * Event Contents                | ▼ 2 Finance information                                                                                                    |                                                                                                    |
| All Content                     | 2.1 Emai address for electronic payment advices<br>Electronic payment advices will be sent to this email address in case of any payments | *L                                                                                                    |
| 2 Finance information           | 2.2 Do you have an alternative involong party?                                                                                           | <ul> <li>Unspecified ∨</li> </ul>                                                                                |
| 4 Each Information              | 2.1 Please state your company's Value Added Tax number (VATH or)                                                                         |                                                                                                    |
|                                 | 3. Please enter the bank country<br>(DR, US,)                                                                                            | "Unperfied V                                                                                                    |
|                                 | 4 Bank Information                                                                                                    | Add Bark Information (1) Launa [                                                                                 |
|                                 | Please maintain all existing bank information                                                                                            |                                                                                                    |
|                                 | (*) indicates a required field                                                                                                    |                                                                                                    |
|                                 | Submit Enter Response Sove Compose Message Eccel Import                                                                                  |                                                                                                    |

• After you filled out the questionnaire please send it by clicking on "Submit Entire Response". Please note that clicking on "Save draft" will not submit your response to Festo.

#### 2. Ariba Log in and Dashboard

- You can access the Ariba Supplier page via web browser. The address is **supplier.ariba.com** (without www.)
- We suggest to set the Log in page as favourite

| SAP Ariba 洲                 |  |
|-----------------------------|--|
| Supplier Login              |  |
| User Name                   |  |
| Password                    |  |
| Login                       |  |
| New to Ariba?               |  |
| Register Now or Learn More  |  |
| Is your company registered? |  |

- Logging in leads you to the Ariba main dashboard.
- You will find the Festo questionnaires by clicking on "Ariba Network" in the header line and then clicking on "Ariba Proposals and Questionnaires"

| SAP ( | Ariba Network +                    |
|-------|------------------------------------|
|       | Ariba Discovery                    |
|       | Ariba Proposals And Questionnaires |
| CAD   | Ariba Contracts                    |
| SAP   | Ariba Network                      |
| Supp  | lier Login                         |
| Supp  | der Login                          |
| Use   | er Name                            |
|       | or regaring                        |
| Pas   | ssword                             |
|       |                                    |
|       | Login                              |

- In the dashboard you will find all Festo related topics (e.g. questionnaires, sourcing events)
- If you are connected to multiple customers you can see their logos in the header line
- You will find an overview of all questionnaires as well as their current status (e.g. in approval)

| care are in married pointing. | Page and other you're but in the "ES" matery     |              |                   |                      |                   |                                 |               | 1 |
|-------------------------------|--------------------------------------------------|--------------|-------------------|----------------------|-------------------|---------------------------------|---------------|---|
|                               | Risk Assessments                                 |              |                   |                      |                   |                                 |               |   |
|                               | tas 0                                            | directions & |                   |                      | Event Type        |                                 |               |   |
|                               |                                                  |              |                   |                      |                   |                                 |               |   |
|                               | Registration Questionnaires                      |              |                   |                      |                   |                                 |               |   |
|                               | 704                                              |              |                   |                      | Red Tree &        |                                 | Status .      |   |
|                               | <ul> <li>Mature Uppers (1)</li> </ul>            |              |                   |                      |                   |                                 |               |   |
|                               | Pass Supplier Republics substances               |              | Deal***G          | 2101                 | 8-08-2120 1-28-PM |                                 | Repotent      |   |
|                               | Qualification Questionnaires                     |              |                   |                      |                   |                                 |               |   |
|                               | Time                                             | 0            | End Time &        | Commanity            | Reports           | Dates                           |               |   |
|                               | <ul> <li>Blatus Completed (1)</li> </ul>         |              |                   |                      |                   |                                 |               |   |
|                               | Peaks Qualification (Drenat)                     | Dec271936418 | 8/27/2018 2 41 PM | Centry C             | DBU Demany        | Pending Qualification Approval. |               |   |
|                               | Questionnaires                                   |              |                   |                      |                   |                                 |               |   |
|                               |                                                  |              |                   |                      |                   |                                 |               | - |
|                               | <ul> <li>Status Open (4)</li> </ul>              |              |                   |                      |                   |                                 |               |   |
|                               | Barrad Substances                                |              | Dex217524668      | 8-27-2019-9-30 AM    | (71) +91,41)      | (10.1074)                       | horfestonied  |   |
|                               | Ventor Haster Data Questionnaire Finance         |              | Dex277824839      | \$127.0019 \$100 AM  | (70.464)          | (10.05.46)                      | Netfascented  |   |
|                               | Feate Bugher Case of Conduct                     |              | Den27762+525      | # (21 (30 H # 6 0 AM | (70.1654)         | (10.1654)                       | Notflessended |   |
|                               | PM - Ventor Master Data Questionnaire Purchasing |              | Que277824514      | # 07/201# # 30 AM    | (10 value)        | (ne celue)                      | Nothesponded  |   |
|                               | Constructor                                      |              |                   |                      |                   |                                 |               |   |

# **Additional Remarks**

- Ariba distinguished between the public Ariba Network Account and Customer Specific Information (Registration, Qualification and Sourcing Events)
- Festo is only able to support Festo specific topics, not general Ariba topics
- For general Ariba topics like account administration, maintenance of public profile or other non-Festo related topics please check the Ariba Help Center (upper right corner of Ariba log-in page) or contact Ariba Support directly
- For Festo specific questions you can check our website <u>www.festo.com/sis</u> or contact our support team in English: <u>fse-supplier-support@festo.com</u>